# セキュアエンドポイントプライベートクラウド – 認証証明書の有効期限

内容

はじめに

このドキュメントでは、4年前(2020年)のオリジナルインストールを使用して、バージョン 3.1.0から4.1.0を実行するCisco Secure Endpoint Private Cloud(VPN)の認証証明書の有効期限に 関する必要な情報について説明します。

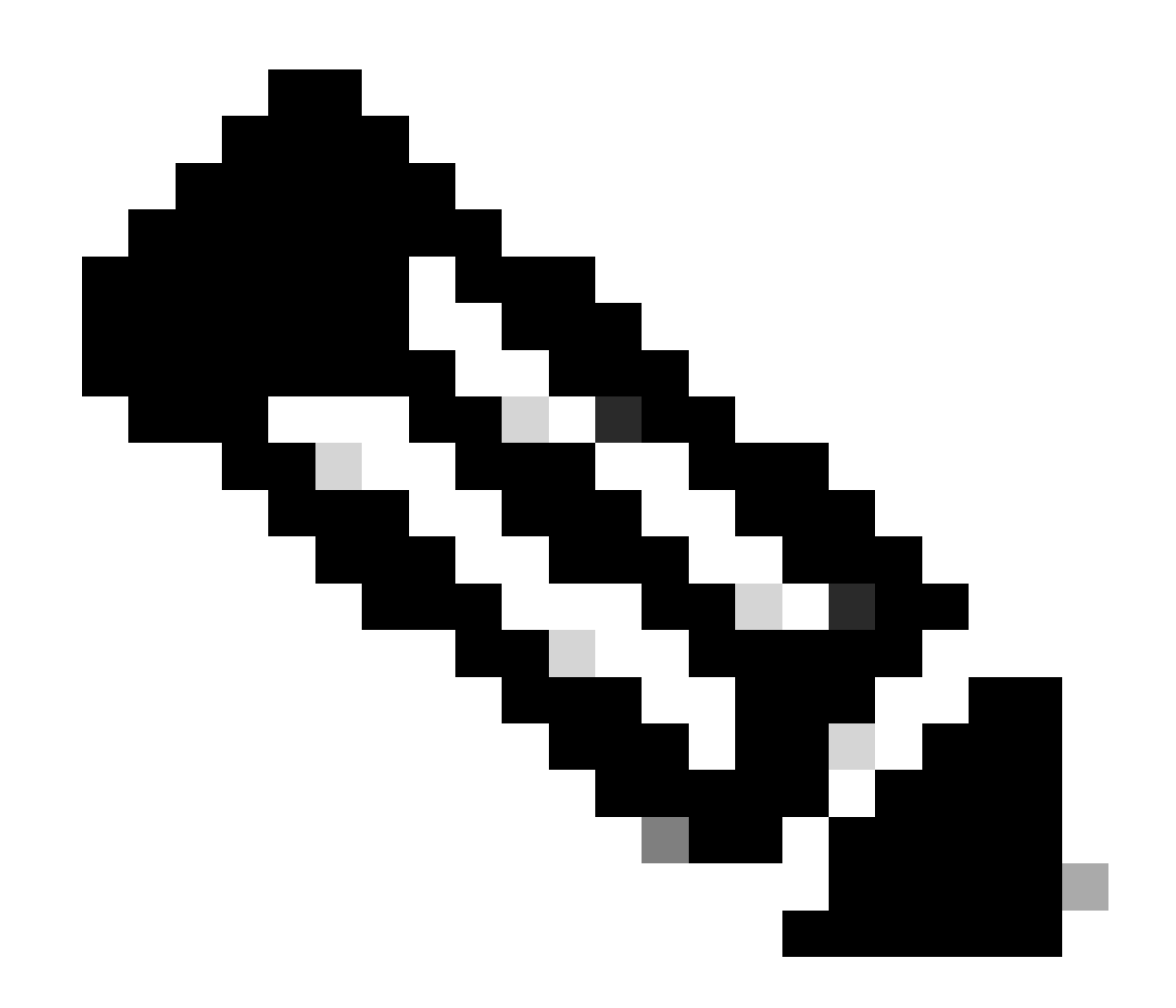

注:これらの証明書の有効期限は、アプライアンスのセットアップが行われた時刻によ って異なります。

## 技術詳細

影響を受けるバージョン:バージョン3.1.0から4.1.0が稼働し、4年前のオリジナルインストール を使用しているCisco Secure Endpoint Private Cloud。

2024年5月以降、バージョン3.1.0から4.1.0が稼働し、4年前のオリジナルインストールを使用し ているSecure Endpoint Private Cloudの認証証明書は期限切れになります。これにより、サービ スが中断されます。証明書の有効期限が切れる前に、管理コンソールに次の警告が表示されます。

System Warning 2024-02-12 00:05:07 +0000 Certificate audit.crt will expire in 3ヵ月。

System Warning 2024-02-12 00:05:07 +0000 Certificate refresh\_token.crt will expire in 3ヵ月。

システム警告2024-02-12 00:05:07 +0000証明書jwt.crtは3ヵ月で期限切れになります。

System Warning 2024-02-12 00:05:06 +0000 Certificate saml.crt will expire in 3ヵ月。

次に示すように、SSH経由でコマンドラインコマンドを使用して、これらの証明書の有効期限を 確認できます。

[root@fireamp certs]# /usr/bin/openssl x509 -text -noout -in /opt/fire/etc/ssl/certs/refresh\_token.crt

#### 証明書:

#### Data:

バージョン: 3(0x2)

シリアル番号:

ee:ea:9f:f9:88:09:38:31:0b:90:bb:b5:1b:29:e3:6b

署名アルゴリズム:sha256WithRSAEncryption

発行者:C=US、O=Sourcefire、O=Immunet、OU=PrivateCloud Appliance、CN=refreshtoken

有効性

禁止期間:2022年9月28日00:52:02 GMT

Not After :9月27日00:52:02 2026 GMT

Subject: C=US, O=Sourcefire, O=Immunet, OU=PrivateCloud Appliance, CN=refresh-token

Secure Endpoint Private Cloud 4.2.0に更新すると、次の証明書が更新されます。

audit.crt – 監査レコードの署名

• refresh\_token.crt- ID管理サービスとの通信を処理する

- ・ jwt.crt:サービス間の相互通信を可能にします。
- saml.crt:SAML応答の署名

## 影響

証明書の有効期限が切れる前に証明書が更新されないと、管理コンソールとSecure Endpoint Consoleへのアクセスが失われます。そのため、2024年5月に証明書の期限が切れる前にアプライ アンスを更新することが重要です。

## 解決方法

証明書を更新するには、プライベートクラウドアプライアンスをバージョン4.2.0以降に更新する 必要があります。更新は、SSHを介してコマンド・ラインから開始するか、管理コンソールのユ ーザー・インタフェースから開始できます。

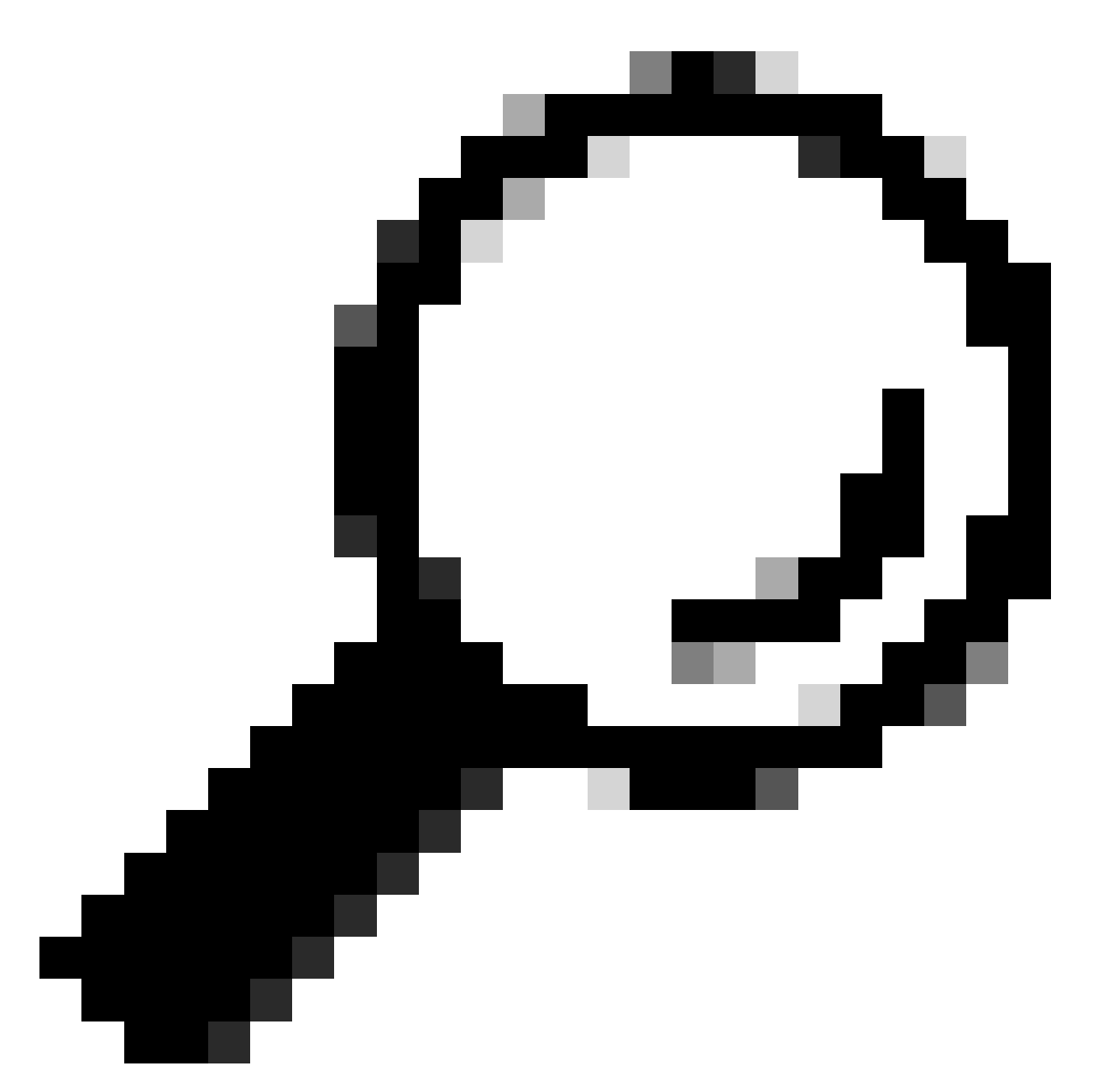

ヒント:始める前に、このドキュメントの最後にリンクされている『Secure Endpoint Private Cloud Release Notes and Administration Portal User Guide』をお読みください。

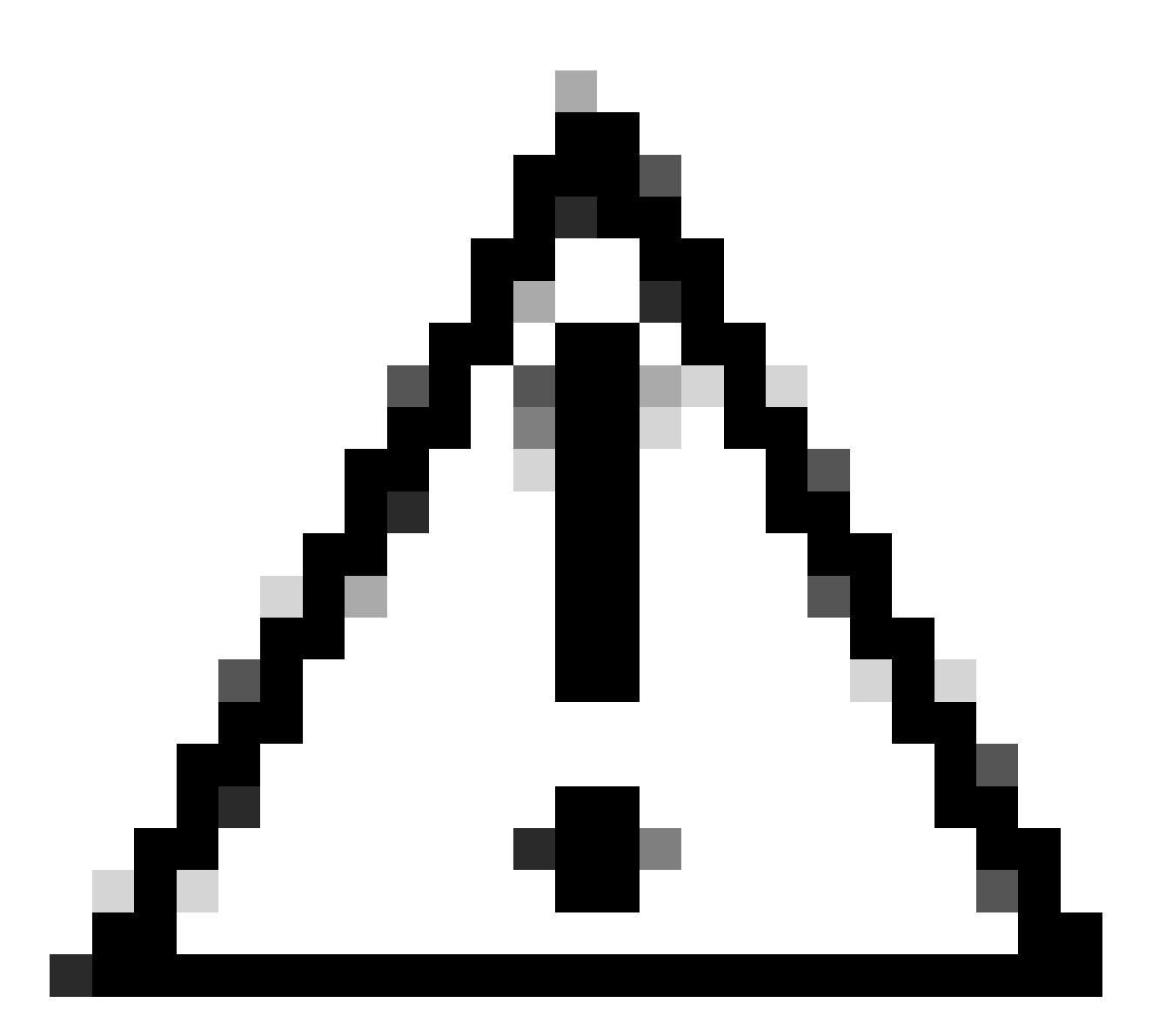

注意:アプライアンスを4.2.0に更新する前に、コンテンツを2024年2月以降の最新バージョンに更新する必要があります。このドキュメントでリンクされているリリースノートを参照してください。

管理ポータルから:

- 1. Operations > Update Deviceの順に移動します。
- 2. Check/Download Updatesを選択します
- 3. アップデートをダウンロードしたら、Update Softwareを選択し、OKを選択して確定します。

SSHを使用したコマンドラインから:

- 1. コマンドamp-ctl update-checkを実行します。
- 2. アップデートをダウンロードしたら、コマンドamp-ctl updateを実行します。

このドキュメントの「技術詳細」セクションに記載されている手順に従うことで、証明書が正常 に更新されたことを確認できます。

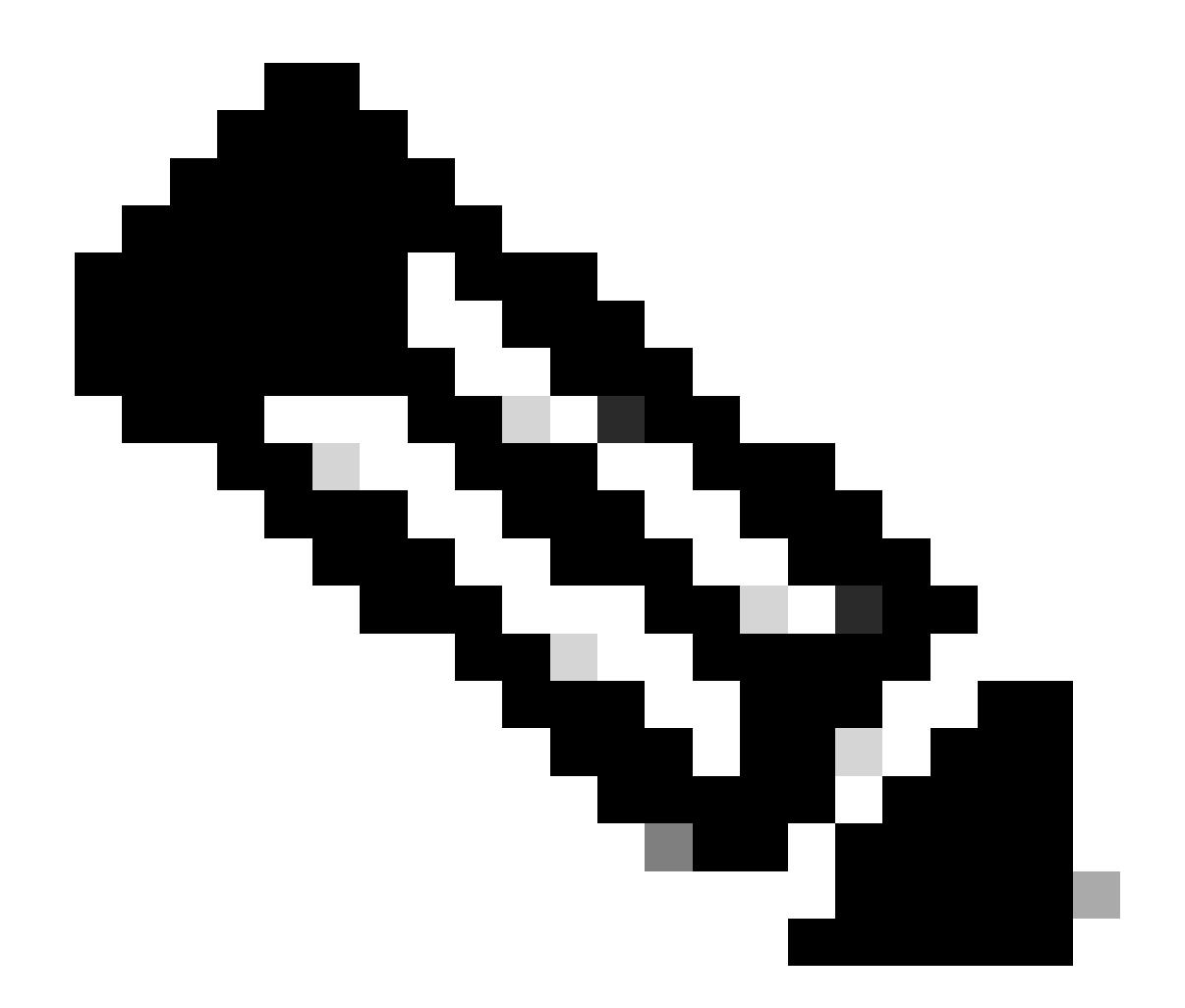

注:緊急の状況でアプライアンスを更新できない場合は、<u>こちら</u>からCisco TACにお問い 合わせください。

セキュアエンドポイントプライベートクラウドリリースノート :https://docs.amp.cisco.com/Private%20Cloud%20Release%20Notes.pdf

セキュアエンドポイントプライベートクラウド管理ポータルユーザガイド :https://docs.amp.cisco.com/AMPPrivateCloudAdminGuide-latest.pdf 翻訳について

シスコは世界中のユーザにそれぞれの言語でサポート コンテンツを提供するために、機械と人に よる翻訳を組み合わせて、本ドキュメントを翻訳しています。ただし、最高度の機械翻訳であっ ても、専門家による翻訳のような正確性は確保されません。シスコは、これら翻訳の正確性につ いて法的責任を負いません。原典である英語版(リンクからアクセス可能)もあわせて参照する ことを推奨します。